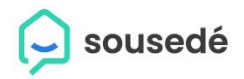

# PRŮVODCE UŽIVATELE

# Obsah

| Jak se zaregistrovat                                                             |
|----------------------------------------------------------------------------------|
| Jak požádat o vstup do virtuálního domu5                                         |
| Jak vložit zprávu/post/příspěvek na nástěnku7                                    |
| Vkládání příloh (obrázek nebo soubor) na nástěnku 8                              |
| Vytvoření události k příspěvku na nástěnku10                                     |
| Práce s příspěvkem (úprava, výmaz, připnutí, komentování, like)                  |
| Jak nahlásím závadu 12                                                           |
| Kde najdu jednotlivé dokumenty                                                   |
| Jak napíšu zprávu sousedovi                                                      |
| Jak identifikuji jednotlivé role a funkce statutárního orgánu SVJ 16             |
| Jaké uživatelské role na portále rozlišujeme?16                                  |
| Jak nastavím uživatelské role? 16                                                |
| Jak nastavím roli kontrolního orgánu17                                           |
| Kde najdu členy statutárního orgánu /kontrolního orgánu a administrátory stránek |
| Co je účelem rozlišení uživatelských rolí?                                       |
| Kde najdu informace o svém správci domu21                                        |
| Nastavení uživatelského profilu a viditelnosti informací 22                      |
| Jak si vyplním uživatelský profil?22                                             |
| Jak si nastavím viditelnost informací pro svůj profil pro ostatní uživatele      |
| Jak si nastavím notifikace (upozornění) do emailu /mobilní aplikace              |

Další a rozšířenou podporu naleznete na adrese: <u>https://poradna.sousede.cz/</u>

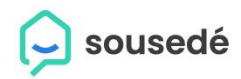

### Jak se zaregistrovat

- 1. Do webového prohlížeče vepište adresu www.sousede.cz
- 2. V pravém horním rohu klikněte na zelené políčko REGISTROVAT SE
- 3. Vyplňte ve 2 krocích registrační formulář:
  - a. Krok 1: vyplňte email, zvolte si heslo (pro ověřený správnosti po vás chceme heslo zadat ještě jednou). Vyplňte prosím formulář dle zobrazených pokynů. Záleží nám na Vaší bezpečnosti, dbejte prosím na <u>správné heslo, které musí tvořit minimálně osm</u> <u>znaků a obsahovat velká i malá písmena společně s čísly</u>. Klikněte na políčko modré REGISTROVAT SE
  - Krok 2: vyplňte jméno, příjmení, telefon. Pro novinky portálu zaškrtněte políčko s marketingovým souhlasem (není povinné, ale doporučené). Klikněte na políčko POKRAČOVAT DO SKUPINY
  - c. Registrovat se také můžete pomocí tlačítek GOOGLE nebo FACEBOOK nebo APPLE (využijte pokud máte již uživatelské účty u těchto provozovatelů)
- 4. Po úspěšné registraci se vám ukáže uvítací stránka, kde, již můžete vyhledat dle adresy dům, kam patříte a přidat se do něj. (viz. bod návodu: "Jak požádat o vstup do virtuálního domu")

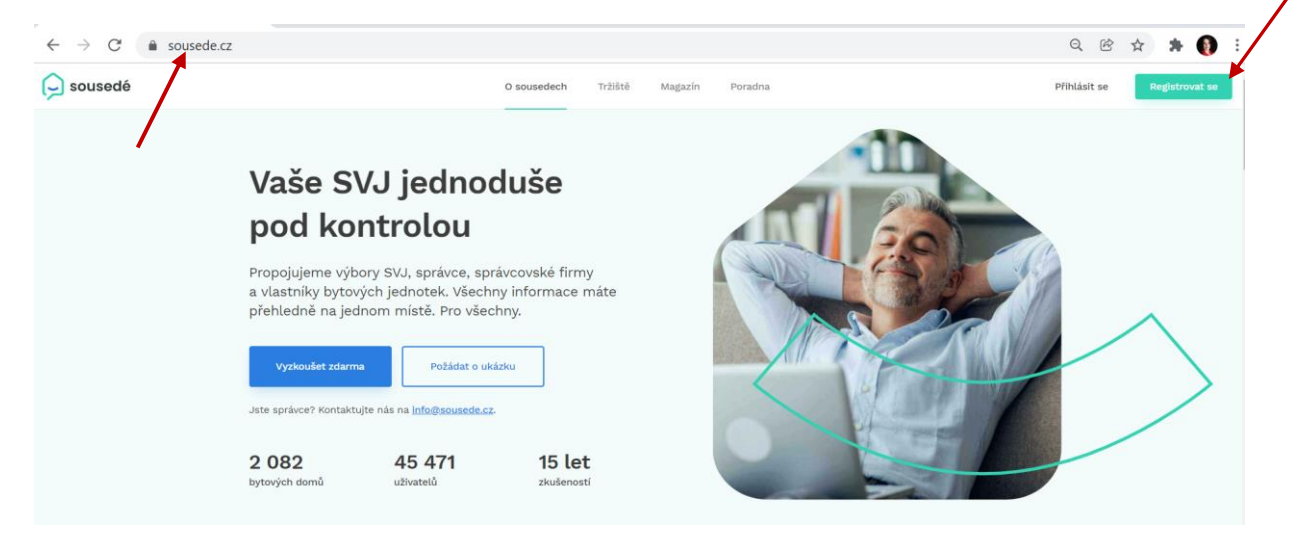

🕞 sousedé

| 庌 sousedé |                       |                       |            |
|-----------|-----------------------|-----------------------|------------|
|           |                       |                       |            |
|           |                       |                       |            |
|           | Nov                   | /á registr            | ace        |
|           | G                     | G                     | ć          |
|           | přes Google           | přes Facebook         | přes Apple |
|           |                       | nebo                  |            |
|           | E-mail                |                       |            |
|           | ► karel.tester@sezn   | am.cz                 |            |
|           | Heslo                 |                       |            |
|           | • ·····               |                       |            |
|           | 🗸 8 znaků 🗸 velké a r | nalé písmeno, číslice |            |
|           | Heslo znovu           |                       |            |
|           | • •••••               |                       |            |
|           |                       |                       |            |
|           |                       | Registrovat se        |            |
|           |                       |                       |            |
|           |                       |                       |            |
| <b>^</b>  |                       |                       |            |
| sousedé   |                       |                       |            |
|           |                       |                       |            |

| Kliknutím nahrajete profilový obrázek                                                                                                    |
|----------------------------------------------------------------------------------------------------|
| Jméno                                                                                                    |
| Karel                                                                                                    |
| Příjmení                                                                                                    |
| Tester                                                                                                    |
| Telefon                                                                                                    |
| 737123098                                                                                                    |
|                                                                                                    |
| Chcete od nas dostavat zajimavé típy? Odběr lze kdykoliv zrušít. Souhlasím se zasiláním marketingových sdělení (newsletter, novinky z portálu) |
| Pokračovat do skupiny                                                                                                    |
| Dokončením registrace souhlasíte s obchodními podmínkami.                                                                                      |

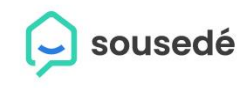

| 🕞 sousedé     | Moje domy Komunita Magazin Tržiště Poradna                                                                                                    | 1 0 8       |
|---------------|----------------------------------------------------------------------------------------------------|-------------|
|               | - ^ -                                                                                                    |             |
|               | Děkujeme za registraci na Sousedé.cz.<br>Stačí už jen zadat adresu vašeho domu.<br>Zadejte vali adresu                                                                               | i live a 10 |
| ALL FLUE VANA | te s registraci vašeho domu?<br>e mohli Sousešácz využit napino, je potleba se přlázt<br>jeho domu. Pouku zámi váhás se registraci vašeho<br>"můžete zatím navštvírt dům na zkoušku. |             |
| Zo            | brazit dům na zkoušku Rezervovat schůzku                                                                                                    |             |

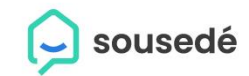

# Jak požádat o vstup do virtuálního domu

- 1. Přihlásit se na portálu <u>www.sousede.cz</u> (email, heslo) přihlašovací údaje jste si zvolili při registraci
- 2. V sekci Moje domy vyplním do vyhledávacího pole adresu domu (začnu psát název ulice a číslo popisné a pomohu si našeptávačem adres)
- 3. Kliknu na modré tlačítko NAJÍT DŮM
- 4. Objeví se mi úvodní stránka domu a kliknu na tlačítko zelené "**POŽÁDAT O PŘÍSTUP DO DOMU**"
- 5. V domech působí administrátoři stránek, kterým se žádanka objeví a musí jí potvrdit, jakmile ji potvrdí, vy dostanete přístup do domu. Při příštím přihlášení se Vám již bude zobrazovat rovnou nástěnka domu namísto vyhledávacího pole.

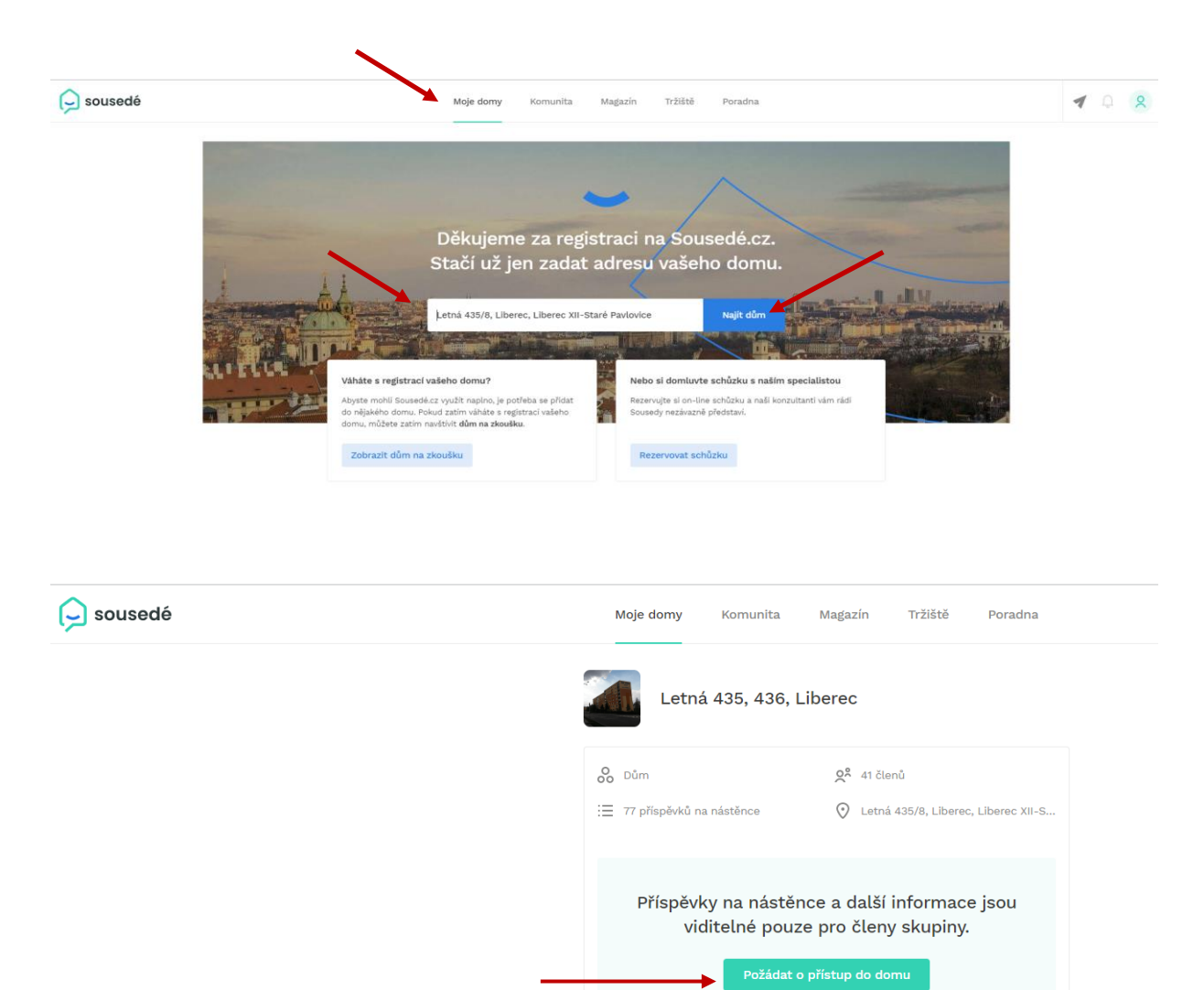

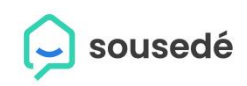

| sousedé                        | Moje domy Komunita Magazín Trž                 | iště Poradna              |                                                                     |
|--------------------------------|------------------------------------------------|---------------------------|---------------------------------------------------------------------|
| polečenství<br>astníků pro dům | Nástěnka                                       | $\overline{}$             |                                                                     |
| Nástěnka                       | Zadejte text příspěvku                         | ktivita                   | Zobrazit vice >                                                     |
| Sousedé                        | •                                              | 7. 12. 2021               |                                                                     |
| Události                       | 🗹 Obrázek 🗋 Soubor 📰 Událost                   | i≣ Anketa Ω Žádn<br>Probě | é nové insolvence nebo změny<br>hla pravidelná kontrola insolvencí. |
| Náš dům                        | Potero Vašková žlata                           | 0. 12. 2021               |                                                                     |
| Externí kontakty               | 06.12.2021 y 16:51                             | Žádn<br>Probě             | é nové insolvence nebo změny<br>hla pravidelná kontrola insolvencí. |
| okumenty                       | 📰 7. 1. 2022 Instalace poměrových měřičů tepla | 5. 12. 2021               |                                                                     |
| togalerie                      | الله بهندان الم                                | žádný komentář            | ování test<br>de.cz Technická podpora vytvořil/a                    |
| vady a havárie                 | ♡ To se mi libi Q Přídat komentá               | iř Mám                    | rini.<br>e rozbité okno                                             |
| Online hlasování Novět         | Botero Vašková Zlata                           | ••• IQ Souse<br>havári    | de.cz Technická podpora nahlásil/a<br>i.                            |
| ednotky                        | Změna technika správy domu                     | 1. 12. 2021               |                                                                     |
| Nastavení                      | Dobrý den ještě jednou,                        | 2 Žádn<br>Probě           | é nové insolvence nebo změny<br>hla pravidelná kontrola insolvencí. |

# Jak vložit zprávu/post/příspěvek na nástěnku

1. Přihlásit se na portálu <u>www.sousede.cz</u> (email, heslo) – přihlašovací údaje jste si zvolili při registraci

sousedé

- 2. Jdu do sekce Moje domy
- 3. V levém menu si zvolím funkci "NÁSTĚNKA"
- V prostředním panelu se mi zobrazí prázdné pole, do kterého mohu rovnou psát text.
   Odstavce mohu oddělovat Enterem, číslování nebo odrážky dělám pomocí znaků manuálně.
   Mohu vkládat také odkazy na jiná místa webu pomocí vložení hypertextového odkazu.
- 5. K textu mohu pomocí ikon pod textovým polem vkládat jednoduchým kliknutím Obrázek (jpeg), Soubor (word, excel, pdf), Událost (aktivity v kalendáři) nebo anketu.
- 6. Po vytvoření postu/zprávy se všemi přílohami si nastavte práva pro zobrazení, můžete zvolit dle rolí tím že necháte všechna políčka zaškrtnutá, zpráva se zobrazí všem rolím (člen, host, nájemník, výbor správce). Pokud chcete zprávu zobrazit nebo poslat jen vybraným rolím, musíte ponechat zaškrtnutá jen patřičná políčka.
- 7. Pro odeslání zprávy klikněte na modré tlačítko "PUBLIKOVAT PŘÍSPĚVEK"
- 8. Příspěvek se zobrazí všem uživatelům domu, kteří jsou na portále již registrovaní. Emailová notifikace se ale odešle širší skupině uživatelů VŠEM, kteří mají v sekci "sousedé" vložen email (tedy jak plně registrovaným, tak i jen pozvaným uživatelům)

| 庌 sousedé                         | <b>Moje domy</b> Komunita Magazín Tržiště Po                                                                    | radna                                                                               |
|-----------------------------------|----------------------------------------------------------------------------------------------------|-------------------------------------------------------------------------------------|
| Společenství<br>vlastníků pro dům | Nástěnka                                                                                                    |                                                                                     |
| Q Nástěnka                        | kadejte text příspěvku                                                                                          | Aktivita Zobrazit vice >                                                            |
| O <sup>2</sup> Sousedé            | G                                                                                                    | 27. 12. 2021                                                                        |
| 📰 Události                        | 🗹 Obrázek 🗋 Soubor 📰 Událost 🗮 Anketa                                                                           | Žádné nové insolvence nebo změny           Proběhla pravidelná kontrola insolvenci. |
| <ol> <li>Náš dům</li> </ol>       | Ratara Vaškavá Zlata                                                                                            | 20. 12. 2021                                                                        |
| Externí kontakty                  | 06:12.2021 v 16:51                                                                                              | * Žádné nové insolvence nebo změny<br>Proběhla pravidelná kontrola insolvenci.      |
| Dokumenty                         | 7. 1. 2022 Instalace poměrových měřičů tepla                                                                    | 15. 12. 2021                                                                        |
| 🗠 Fotogalerie                     | الله بالمراجع المراجع المراجع المراجع المراجع المراجع المراجع المراجع المراجع المراجع المراجع المراجع المراجع ا | Hlasování test                                                                      |
| QC Závady a havárie 🛛 🛛           | 💭 To se mi libi 📿 Přídat komentář                                                                               | hlasování.<br>Máme rozbité okno                                                     |

🤶 sousedé

| y,     | Zde napište text, který potřebujete poslat:                                                                                                    |
|--------|----------------------------------------------------------------------------------------------------|
|        | Oslovení                                                                                                    |
|        | Základní shrnutí o čem zpráva bude                                                                                                    |
|        | Odstavce dělejte ENTREM                                                                                                    |
|        | 1) bod 1<br>2) bod 2                                                                                                    |
|        | 3) bod 3                                                                                                    |
|        | – odrážka 2<br>Další informace mohu vkládat pomocí hypertextového odkazu:                                                                                                    |
|        | https://www.sousede.cz/moje-domy/3002/dokumenty/44946<br>Na konci je dobré napsat poděkování a závěr postu.<br>Každý post je posílán i jako notifikace na emailové adresy, tedy aby byla zpr<br>jasná a úplná                                                                                              |
|        | https://www.sousede.cz/moje-domy/3002/dokumenty/44946<br>Na konci je dobré napsat poděkování a závěr postu.<br>Každý post je posílán i jako notifikace na emailové adresy, tedy aby byla zpr<br>jasná a úplná<br>Obrázek Soubor III Událost III Anketa                                                     |
| idite  | https://www.sousede.cz/moje-domy/3002/dokumenty/44946<br>Na konci je dobré napsat poděkování a závěr postu.<br>Každý post je posilán i jako notifikace na emailové adresy, tedy aby byla zpr<br>jasná a úplná<br>Obrázek Soubor Událost := Anketa                                                          |
| iditel | https://www.sousede.cz/moje-domy/3002/dokumenty/44946<br>Na konci je dobré napsat poděkování a závěr postu.<br>Každý post je posílán i jako notifikace na emailové adresy, tedy aby byla zpr<br>jasná a úplná<br>Obrázek Soubor III Událost III Anketa<br>nost příspěvku<br>dministrátor III Člen III Host |

# Vkládání příloh (obrázek nebo soubor) na nástěnku

| Nástěnka                                        |                                     | Nástěnka                                                        |
|-------------------------------------------------|-------------------------------------|-----------------------------------------------------------------|
| Zde napište                                     | text, který potřebujete poslat:     | Zde napište text, který potřebujete poslat:                     |
| Oslovení                                        |                                     | Oslovení                                                        |
| Základní shr                                    | nutí o čem zpráva bude              | Základní shrnutí o čem zpráva bude                              |
| Odstavce dě<br>1) bod 1<br>2) bod 2<br>3) bod 3 | lejte ENTREM                        | Odstavce dělejte ENTREM<br>1) bod 1<br>2) bod 2<br>3) bod 3     |
| Odrážky tvoř<br>- odrážka 1<br>- odrážka 2      | Nahrát soubor                       | Nahrát soubor<br>- odrážka 1<br>- odrážka 2                     |
| Další informa<br>https://www                    | €<br>klikněte nebo přetáhněte fotku | Další inform:<br>https://www.<br>klikněte nebo přetáhněte fotku |
| Na konci je c<br>Každý post ji<br>jasná a úpln: | Zrušit Nahrát soubor                | Va Každý post jí C Dům.jpg                                      |
| Obrázek                                         | Soubor 💮 Událost 🗄 Anketa           | Obrázek Zrušit Nahrát soubor                                    |
| Viditelnost příspěvki                           | u                                   | Viditelnost příspěvku                                           |
| Administrátor                                   | 🧭 Člen 🕑 Host                       | 🖉 Administrátor 🖌 Člen 🗹 Host                                   |
| Nájemník                                        | Výbor 🕑 Správce                     | 💟 Nájemník 💟 Výbor 💟 Správce                                    |
|                                                 | Publikovat příspěvek                | Dublikaust sžísněvak                                            |

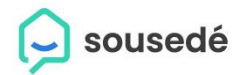

### Po nahrání obrázku se připojí ke zprávě

| 0           | Zde napište text, který potřebujete poslat:                                                                                                    |
|-------------|----------------------------------------------------------------------------------------------------|
|             | Oslavaní                                                                                                    |
|             | Ostoveni                                                                                                    |
|             | Základní shrnutí o čem zpráva bude                                                                                                    |
|             | Odstavce dělejte ENTREM                                                                                                    |
|             | 1) bod 1                                                                                                    |
|             | 2) bod 2                                                                                                    |
|             | 3) bod 3                                                                                                    |
|             | Odrážky tvořte manuálně pomocí znaků                                                                                                    |
|             | - odrážka 1                                                                                                    |
|             | - odrážka 2                                                                                                    |
|             | Další informace mohu vkládat pomocí hypertextového odkazu:                                                                                                    |
|             | https://www.sousede.cz/moje-domy/3002/dokumenty/44946                                                                                                    |
|             |                                                                                                    |
|             | Na konci je dobré napsat poděkování a závěr postu.                                                                                                    |
|             | Na konci je dobré napsat poděkování a závěr postu.                                                                                                    |
|             | Na konci je dobré napsat poděkování a závěr postu.<br>Každý post je posílán i jako notifikace na emailové adresy, tedy aby byla zp<br>jasná a úplná                                                                                                    |
|             | Na konci je dobré napsat poděkování a závěr postu.         Každý post je posilán i jako notifikace na emailové adresy, tedy aby byla zp jasná a úplná         Image: Construction of the state of the state of t |
| ₩<br>Vidite | Na konci je dobré napsat poděkování a závěr postu.<br>Každý post je posilán i jako notifikace na emailové adresy, tedy aby byla zp<br>jasná a úplná                                                                                                    |
| vidite      | Na konci je dobré napsat poděkování a závěr postu.<br>Každý post je posilán i jako notifikace na emailové adresy, tedy aby byla zp<br>jasná a úplná                                                                                                    |

Obrázků můžete přidávat i více buď postupně nebo hromadně najednou.

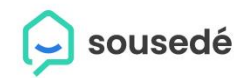

#### Vytvoření události k příspěvku na nástěnku

- 1. Klikněte na ikonu UDÁLOST pod textem
- 2. Vyplňte pole (název, popis, začátek a konec, místo konání není povinná položka)
- 3. Klikněte na modré tlačítko "PŘIDAT K PŘÍSPĚVKU".

| Zde napište text, který potřebujete poslat:             | Aktivita Zde napište text, který potřebujete poslat:                                                                                                    |
|---------------------------------------------------------|----------------------------------------------------------------------------------------------------|
| Oslovení                                                | 27. 12. 202 Oslovení                                                                                                    |
| Základní shrnutí o čem zpráva bude                      | Q Žát Základní shrnutí o čem zpráva bude                                                                                                    |
| Odstavce děleite ENTREM                                 | Odstavce dělejte ENTREM                                                                                                    |
| 1) bod 1                                                | 20. 12. 202 2) bod 2                                                                                                    |
| 2) bod 2                                                | Žát 3) bod 3                                                                                                    |
| 3) bod 3                                                | Q Pro                                                                                                    |
|                                                         | Odrážky tvořte manualně pomoci znaků                                                                                                    |
| Odrazky tvorte mandatrie pomoci znaku                   | - odrážka 2                                                                                                    |
| Nová událost                                            | Х нь                                                                                                    |
|                                                         | So. Další informace mohu vkládat pomocí hypertextového odkazu:                                                                                                    |
| Název                                                   | https://www.sousede.cz/moje-domy/3002/dokumenty/44946                                                                                                    |
|                                                         | Má Na konci je dobré napsat poděkování a závěr postu.                                                                                                    |
| Rekonstrukce Fasady                                     | Sou                                                                                                    |
|                                                         | hav Kazdy post je positan i jako notrikace na emailove adresy, tedy aby byta zj<br>jasná a úplná                                                                                                    |
| Popis                                                   |                                                                                                    |
| V úporu 2022 bude probíhat rozsáblá rekonstrukce fasády |                                                                                                    |
|                                                         | Žát 1. 2. 2022 Rekonstrukce Fasady X                                                                                                    |
|                                                         | Pro                                                                                                    |
| The Martine Martine                                     |                                                                                                    |
| Zacatek Konec                                           |                                                                                                    |
| 01. 02. 2022, 08:00                                     |                                                                                                    |
|                                                         |                                                                                                    |
| Celodenní událost                                       |                                                                                                    |
|                                                         | Bude Suit man star ant ant sam ten                                                                                                    |
| Místo konání                                            | THE REPORT OF THE PARTY OF THE PARTY OF THE |
|                                                         |                                                                                                    |
| Zadejte adresu                                          | •                                                                                                    |
|                                                         |                                                                                                    |
| Zrušit Přidat k příspěvku                               | 🗠 Obrázek 📋 Soubor 📰 Událost := Anket                                                                                                    |
|                                                         |                                                                                                    |
| Viditelnost příspěvku                                   | Viditelnost příspěvku                                                                                                    |
| 🗖 Administritar 🗖 član 🖉 kost                           | 💹 Administrátor 💟 Člen: 🛛 💟 Host                                                                                                    |
|                                                         |                                                                                                    |
| Nájemník 💟 Výbor 🔮 Správce                              | Vybbr Vybbr Spravce                                                                                                    |
| Publikovat pispěvek                                     | Publikovat přispěvek                                                                                                    |
| r ubukovat propovok                                     |                                                                                                    |

Po kliknutí na tlačítko publikovat se příspěvek zobrazí na nástěnce uživatelům (dle vámi zvolených preferencí zobrazení) a odešle se notifikace na emaily uživatelů.

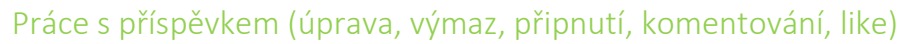

 Pokud chcete příspěvek upravit, smazat, nahlásit jako vadný svému administrátorovi nebo připnout jako důležitý, pak klikněte na "…" v pravo nahoře u daného příspěvku, zvolte akci, kterou chcete udělat.

sousedé

 Komentáře a liky k postup se dělají pod postem – kliknutím na srdíčko (dáte like postu), kliknutím na komentář se Vám otevře dialogové okno, do kterého můžete vpisovat své poznámky a diskutovat nad tématem k postu/zprávě.

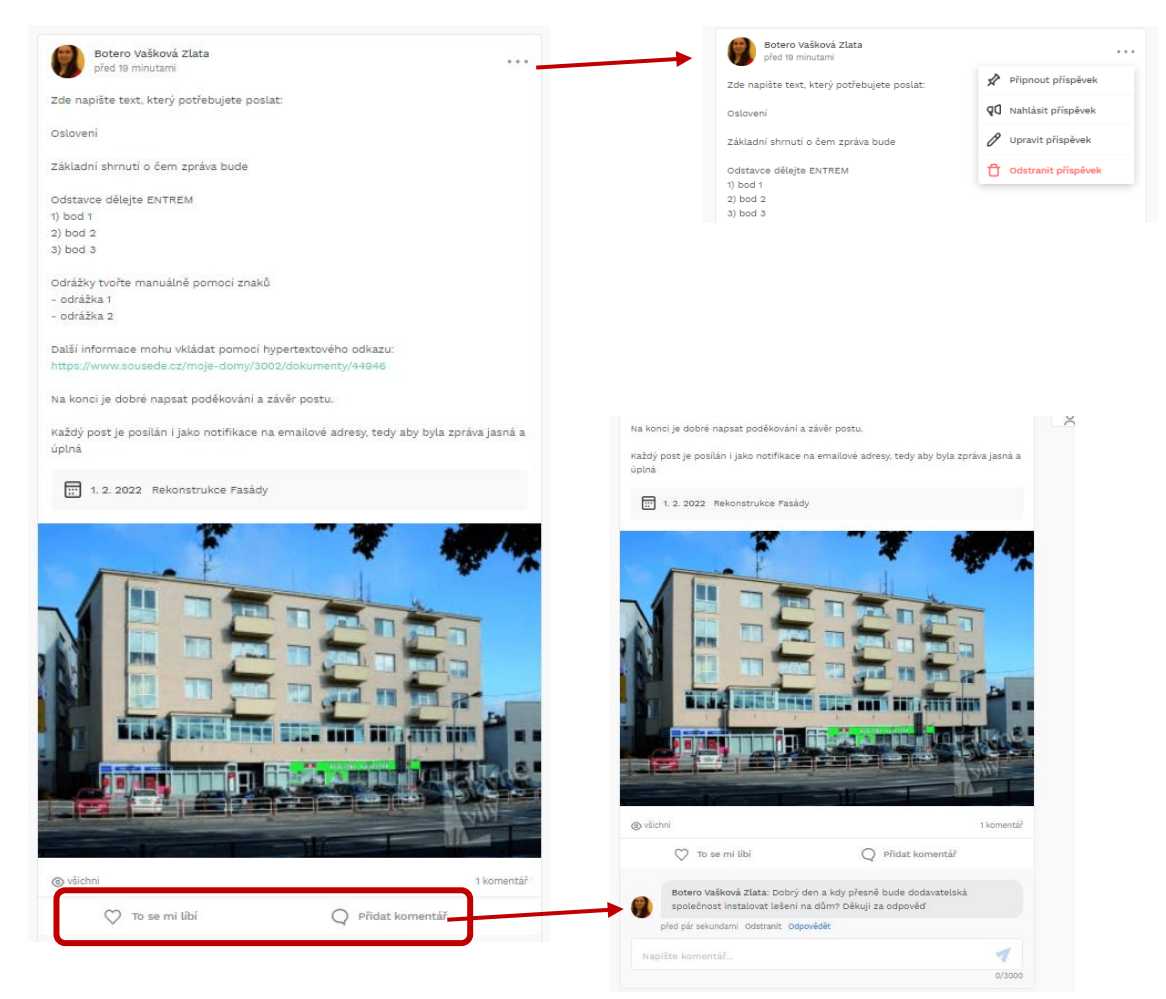

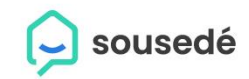

### Jak nahlásím závadu

- 1. Přihlásit se na portálu <u>www.sousede.cz</u> (email, heslo) přihlašovací údaje jste si zvolili při registraci
- 2. Přejdu do sekce MOJE DOMY
- 3. Vyberu v levém menu funkci Závady a havárie
- 4. Kliknu na zelenou ikonu vpravo NAHLÁSIT ZÁVADU a objeví se mi formulář pro zadání závady
- 5. Vyplním vše potřebné pro identifikaci závady, nahraji obrázek
- Odešlu k evidenci a řešení tlačítkem "NAHLÁSIT ZÁVADU" (pokud jde o akutní stav, pak mohu zakliknout políčko "označit jako havárii" – požár, prasklé stupačky atd – úroveň ohrožení na životech)

#### Závady se dají pohodlně řešit i z mobilní aplikace – ke stažení na Google play nebo App store.

| sousedé                                                                      |                    | Moje domy Komunita Magazín                                    | Tržiště Poradna             |                       |
|------------------------------------------------------------------------------|--------------------|---------------------------------------------------------------|-----------------------------|-----------------------|
| polečenství<br>astníků pro dům                                               | Zá                 | wady v domě                                                   |                             |                       |
| ) Nástěnka                                                                   | Ne                 | vyřešené                                                      |                             | 01 Aught feit afrendu |
| Sousedé                                                                      | 7                  | demolovaný výtah ve vchodě 2121                               |                             | Nantasit zavadu       |
| ] Události                                                                   |                    | závada nevyřešena                                             |                             |                       |
| ) Náš dům                                                                    | P                  | obrý den, hlásím závadu. Někde roera večer zdemoloval výtah v | ve vchodě 2121.             |                       |
| Externí kontakty                                                             |                    | 16                                                            |                             |                       |
| ] Dokumenty                                                                  |                    |                                                               |                             |                       |
| Fotodalaria                                                                  |                    | nahlásil/a <u>Botero Vašková Zlata</u> , 16                   | .11.2021 v 9:49, 1 komentář |                       |
| Závady a havárie                                                             |                    | Označit jako v řešení                                         | Q Přidat komentář           |                       |
|                                                                              |                    |                                                               |                             |                       |
| Závady v domě                                                                |                    | Závady v domě                                                 |                             |                       |
| Zavady v dome                                                                |                    |                                                               |                             |                       |
| Nevyřešené                                                                   | QQ Nahlásit závadu | Nevyresene                                                    |                             | Q1 Nahlásit záv       |
| zdemolovaný výtah ve vchodě 2121 ***                                         |                    | zdemolovaný výtah ve vchodě 2121                              |                             |                       |
| závada nevyřešena                                                            |                    | 📧 Nová závada                                                 |                             | ×                     |
| Dobrý den, hlásím závadu. Někdo včera večer zdemoloval výtah ve vchodě 2121. | _                  | Dob<br>Název závady                                           |                             |                       |
| Nová závada                                                                  | ×                  | Díra ve střešní krytině                                       |                             |                       |
| Název závady                                                                 |                    | nais.                                                         |                             |                       |
| např. rozbité okno                                                           |                    | V domě se po vichřici s kroupami o                            | obievila díra ve střešní kr | rvtině. Prosíme       |
| Popis                                                                        |                    | o opravu, aby nezatékalo.                                     |                             | •                     |
| Detailní popis závady                                                        |                    | Oz                                                            |                             |                       |
| Mra                                                                          |                    |                                                               | D                           |                       |
|                                                                              |                    |                                                               |                             |                       |
| Ve s<br>jejic                                                                |                    | Z8<br>Ve s                                                    |                             |                       |
| zazi klikněte nebo přetáhněte fotku                                          |                    | jejic<br>zazr Díra ve střeše jfif                             |                             | X                     |
|                                                                              |                    |                                                               |                             |                       |
|                                                                              |                    |                                                               |                             |                       |
| Označit jako havárii                                                         |                    | Označit jako havárii                                          |                             |                       |

Po nahlášení závady máte možnost vkládat komentáře a řešit celou závadu z jednoho bodu. Pouze administrátoři stránek mohou měnit statusy u závad: neřešeno, v řešení, vyřešeno Po nahlášení závady se odešlou emailem notifikační emaily uživatelům domu.

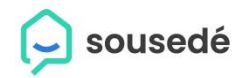

# Závady v domě

### Nevyřešené

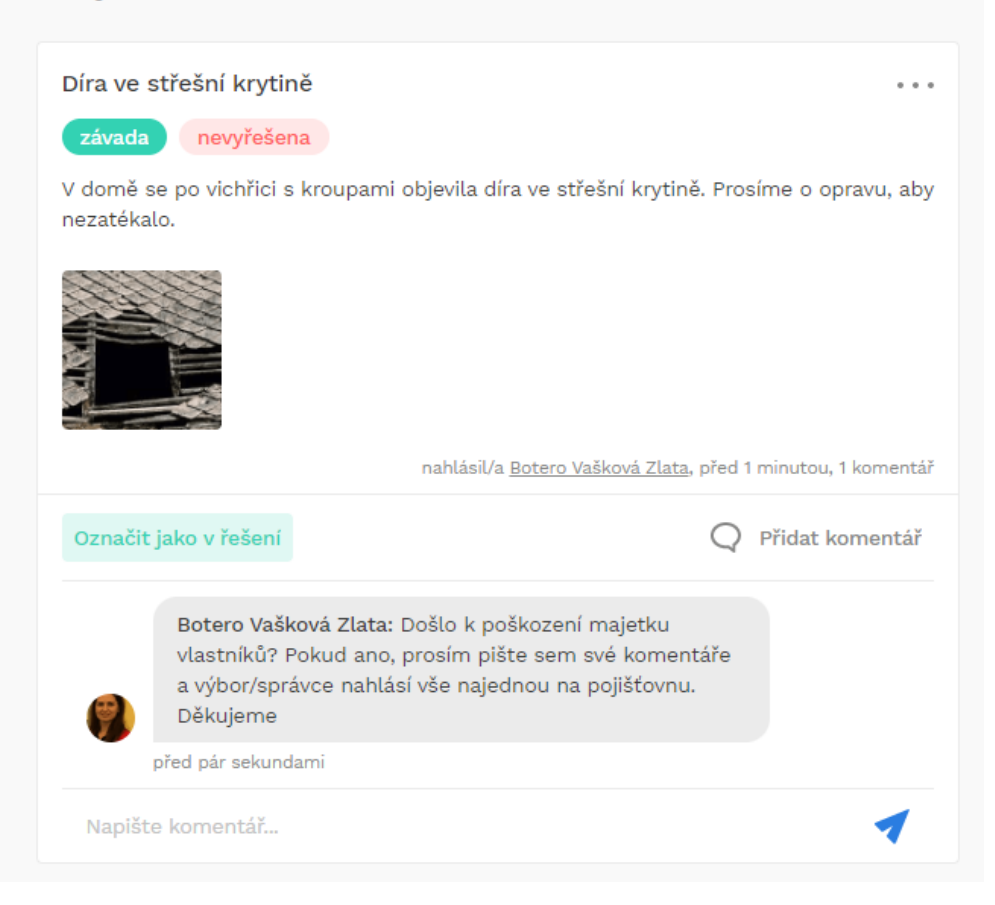

# Kde najdu jednotlivé dokumenty

1. Přihlásit se na portálu www.sousede.cz (email, heslo) – přihlašovací údaje jste si zvolili při registraci

sousedé

- 2. Přejdu do sekce MOJE DOMY
- 3. Vyhledám si v levém menu domu funkci DOKUMENTY kliknu
- 4. V prostředním sloupci na stránce se mi objeví adresář dokumentů hlavních složek
- 5. V záhlaví mohu fulltextově vyhledávat dle klíčových slov
- 6. Ve složkové struktuře pomocí dvojkliku se dostanu dovnitř složky, kde mohu tvořit podložky, nebo vkládat dokumenty
- 7. Nahrání souboru se dělá pomocí zeleného tlačítka "NAHRÁT SOUBOR" v pravém horním rohu
- 8. Vytvořit novou složku mohu pomocí zeleného tlačítka "VYTVOŘIT SLOŽKU" v pravém horním rohu
- 9. Operace nad složkami se dělají pomocí "…" na konci řádku. U složky můžete provést: přejmenovat, přesunout, smazat, upravit viditelnost všech dokumentů uvnitř složky
- 10. Operace nad soubory se dělají pomocí "…" na konci řádku. U souboru můžete provést: přejmenovat, přesunout, upravit viditelnost, označit soubor štítkem, smazat
- 11. Práce s dokumenty je upravena administrátorskými právy, pokud nemáte práva, můžete soubory pouze číst (nebo je vůbec nevidíte závisí na uživatelské roli), pokud potřebujete dělat úpravy je nutné, abyste měli patřičná administrátorská práva

| 🦕 sousedé                            | Moje domy Komunita                          | Magazin Tržiš | tě Poradna |               |                 | 1 | ۹ م |  |
|--------------------------------------|---------------------------------------------|---------------|------------|---------------|-----------------|---|-----|--|
| 188, Příšovice 🔹                     | Dokumenty                                   |               |            |               |                 |   |     |  |
| Q Nástěnka<br>Q <sup>9</sup> Sousedé | Q Hiedat dokument                           |               |            | Nahrat soubor | Vytvořit složku |   |     |  |
| Události                             | název 🔺                                     | přidáno 🖨     | veläkost   | dostupnost    |                 |   |     |  |
| <ul> <li>Náš dům</li> </ul>          | Dokumenty ze zdí<br>o složek, 24 souborů    | 23. 9. 2020   | 5,86 MB    |               |                 |   |     |  |
| Externí kontakty                     | Finance0<br>3 stožky, 34 souborů            | 23. 9. 2020   | 4,88 MB    |               |                 |   |     |  |
| Dokumenty                            | Smlouvy s dodavateli<br>o složek, o souborů | 23. 9. 2020   | -          |               |                 |   |     |  |

#### Ad 9) Operace se složkou

| C     Test     0 složek, 2 soubory                       | 2. 12. 2021  | 34,31 kB  |         |                                         |
|----------------------------------------------------------|--------------|-----------|---------|-----------------------------------------|
| admin.jpg                                                | 20. 12. 2021 | 207,65 kB | všichni | 🖉 Přejmenovat složku                    |
|                                                          |              |           |         | Přesunout složku                        |
| nahráno 10. 12. 2021, Rootovič Root                      | 10. 12. 2021 | 71,84 kB  | všichni | <ul> <li>Upravit viditelnost</li> </ul> |
| Kotel.jfif           nahráno 10. 12. 2021, Rootovič Root | 10. 12. 2021 | 9,9 kB    | všichni | 🔂 Smazat složku                         |

#### Ad 10) Operace se soubory

| novy_soubor2.txt<br>nahráno 3. 12. 2021, Rootovič Root    | 3. 12. 2021  | 1 kB      | administrá<br>výbor | átor, člen, host, nájemník,                                       |
|-----------------------------------------------------------|--------------|-----------|---------------------|-------------------------------------------------------------------|
| DF- testovací.pdf<br>nahráno 6. 12. 2021, Host Pan        | 6. 12. 2021  | 106,97 kB | všichni             | Přejmenovat soubor                                                |
| D PDF- testovací.pdf nahráno 6. 12. 2021, Host Pan        | 6. 12. 2021  | 106,97 kB | všichni             | <ul> <li>Presunout soubor</li> <li>Upravit viditelnost</li> </ul> |
| Plynový kotel.jfif<br>nahráno 10. 12. 2021, Rootovič Root | 10. 12. 2021 | 4,71 kB   | všichni             | 💭 Označit soubor jako                                             |
| PNG.png     nahráno 10. 12. 2021, Rootovič Root           | 10. 12. 2021 | 1,05 MB   | všichni             | G Smazat soubor                                                   |

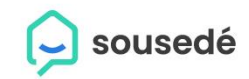

### Jak napíšu zprávu sousedovi

- Přihlásit se na portálu <u>www.sousede.cz</u> (email, heslo) přihlašovací údaje jste si zvolili při registraci
- 2. Zvolím záložku "MOJE DOMY"
- 3. V domě si zvolím v levém menu funkci "SOUSEDÉ"
- 4. V prostředním sloupci se mi objeví seznam všech uživatelů v daném domě (vlastníci, nájemníci, hosté, zaměstnanci správce)
- 5. Pokud se daná osoba plně doregistrovala (vytvořila si uživatelský účet) objeví se u jejího jména "Bublinka", pokud bublinku u jména nevidíte, uživatel není registrovaný na portálu a nemůžete tuto funkci tedy využít. Požádejte uživatele o doregistraci
- 6. Pokud chci poslat zprávu jen jednomu konkrétnímu uživateli "sousedovi" pak kliknu na bublinku u uživatele a otevře se mi prostředí zpráv "chat 1:1", v pravém dolním rohu se pak objeví pole, do kterého mohu napsat přímo zprávu, přiložit soubory, obrázky pomocí ikonky "+" a zprávu odešlu modrým tlačítkem "šipky"
- 7. Takto odeslanou zprávu uvidíte pouze vy a obeslaný uživatel, nikdo jiný z domu ji neuvidí, je to způsob, jak nahradit komunikaci emailovou interní komunikací portálovou
- 8. Odesláním zprávy odejde uživateli i notifikace do emailu, a objeví se mu také v notifikačním centru "ikonka zvonečku".

| sousedé                | <b>Moje domy</b> Komunita Maj                                             | gazín Tržiště Porad           | na                                                             |                                                                                |                                          |
|------------------------|---------------------------------------------------------------------------|-------------------------------|----------------------------------------------------------------|--------------------------------------------------------------------------------|------------------------------------------|
| egií 188/13, Liberec 👻 | Sousedé                                                                   |                               |                                                                |                                                                                |                                          |
| Nástěnka               | Seznam sousedů Katastr                                                    | Kontrola insolvence           | Plné moci a zmocn                                              | iění                                                                           |                                          |
| Sousedé                | Sezhain souseuu hatasu                                                    | Konti ota insolvence          | File moor a 2moon                                              |                                                                                |                                          |
| Události               | Q Hledejte člena skupiny                                                  | Ŧ                             | 2+                                                             | ⊻ ≻                                                                            |                                          |
| Náš dům                | Členové (4)                                                               |                               | Přidat                                                         | Export členů Slouč                                                             | 1<br>it                                  |
| Externí kontakty       | Graf Jakub<br>aktivni 6. 10. 2021                                         | ····                          | SUBBUA                                                         | dupiic                                                                         | ity                                      |
| Dokumenty              | Pecháčková Brigit<br>aktivní 10. 5. 2021                                  | <b>•</b> ···                  |                                                                |                                                                                |                                          |
|                        | Zprávy<br>Q Hledejte uživatele                                            | Gräf Jakub<br>před 2 minutami |                                                                |                                                                                |                                          |
|                        | Q Hledejte uživatele                                                      |                               |                                                                |                                                                                |                                          |
|                        | J Karel před pár sekundami                                                |                               |                                                                |                                                                                |                                          |
|                        | Gräf Jakub před pár sekundami                                             |                               |                                                                |                                                                                |                                          |
|                        | Člen Pan<br>Dobrý den, osilám nový eviden před 3 měsíci                   |                               |                                                                |                                                                                |                                          |
|                        | Čech Petr<br>Paráda, kdyby jste potřeboval a před 3 měsíci                |                               |                                                                |                                                                                |                                          |
|                        | Rybářová Jana<br>To jo, už jsem hlásila dveře :) před 3 měsíci            |                               |                                                                |                                                                                |                                          |
|                        | Sousede.cz Technická pod před 5 měsíci<br>Nastavení práv pro jednotlivé d |                               |                                                                |                                                                                |                                          |
|                        | Váš Domovník před 6 měsíci :) sem néé prosim :-D                          |                               | Dobrý den Jakube,<br>uhradit novou výši<br>příloze. Za Výbor d | , rádi bychom Vám připo<br>záloh, evidenční list Vár<br>lěkujeme za včasnou úh | mněli, že máte<br>n přikládáme v<br>radu |
|                        |                                                                           |                               |                                                                |                                                                                |                                          |
|                        | Štefanová Jitka<br>Hezký den, prosím o informaci před 6 měsici            |                               |                                                                |                                                                                |                                          |

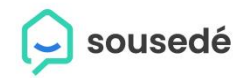

# Jak identifikuji jednotlivé role a funkce statutárního orgánu SVJ

Jaké uživatelské role na portále rozlišujeme?

- Administrátor označen "hvězdičkou"
- Členové výboru/členové představenstva
- Správci
- Členové
- Nájemníci
- Hosté

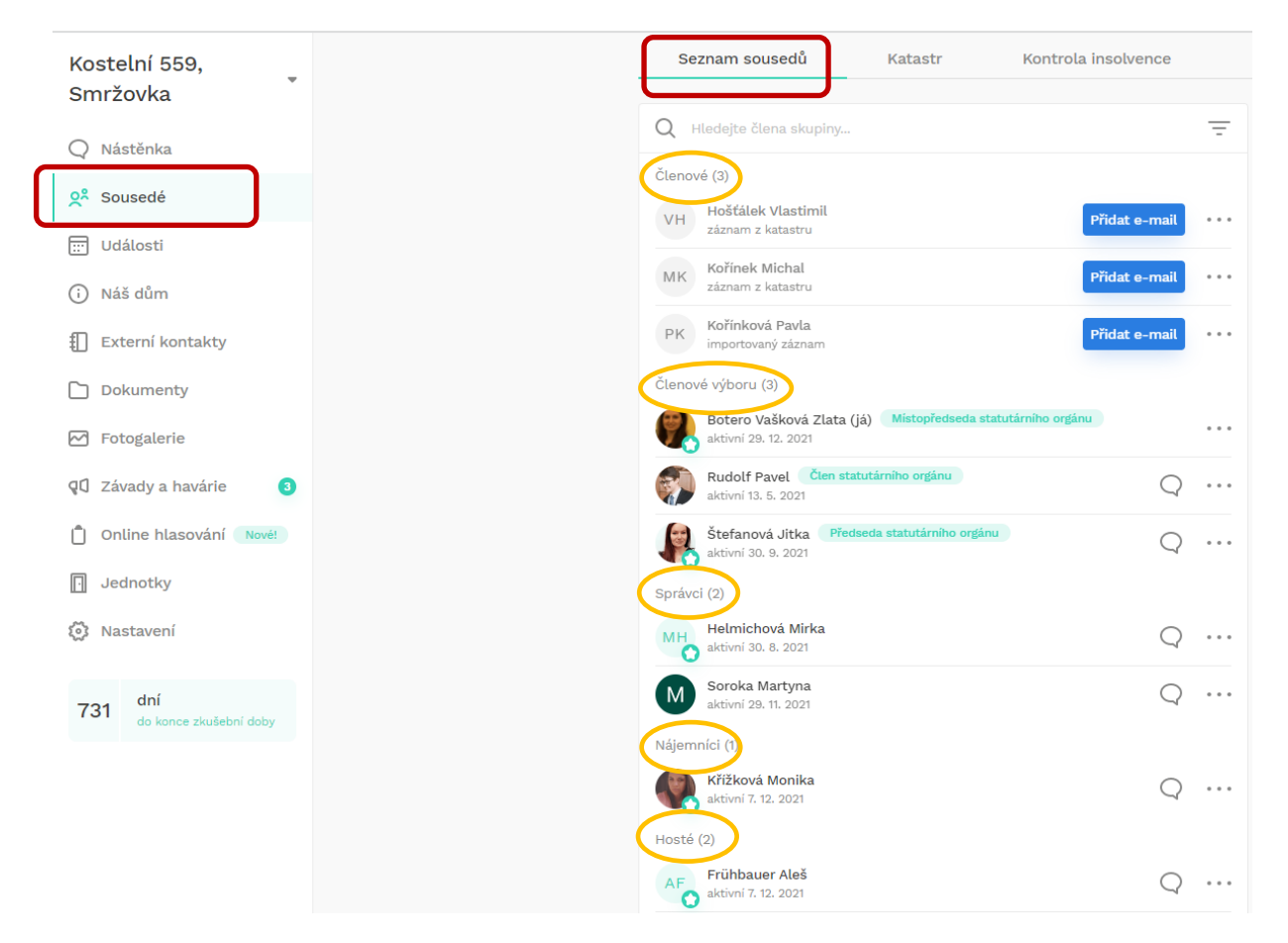

#### Jak nastavím uživatelské role?

Nastavení rolí se dělá pomocí "…" u jména uživatele dále kliknutím na "NASTAVIT PRÁVA", zobrazí se dialogové okno, kde si vyberete roli a potvrdíte zeleným tlačítkem "ULOŽIT ZMĚNY"

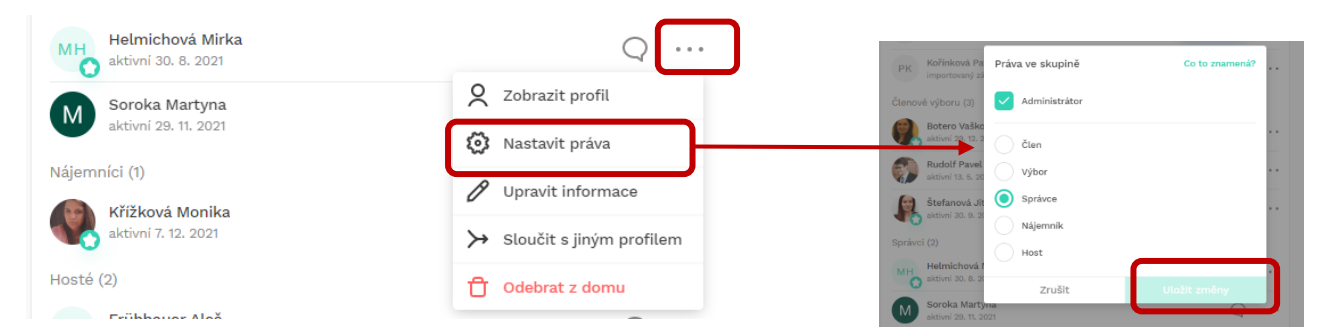

#### Jak nastavím funkci člena výboru

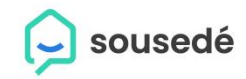

Nastavení rolí se dělá pomocí "…" u jména uživatele dále kliknutím na "NASTAVIT PRÁVA", zobrazí se dialogové okno, kde si vyberete roli "VÝBOR" objeví se dialogové okno pro výběr rolí. Výběr dokončíte kliknutím na tlačítko "VYBRAT"

| Členové (4)                                                      |                                      | Členové (4)                                                                 |                   |
|------------------------------------------------------------------|--------------------------------------|-----------------------------------------------------------------------------|-------------------|
| Rudolf Pavel<br>aktivni 13. 5. 2021                              | Q ···                                | Rudolf Pavel<br>aktivni 13. 5. 2021                                         | Q                 |
| VH Hošťálek Vlastimil<br>záznam z katastru                       | Zobrazit profil                      | VH Hošťalek Vlastimil<br>záznam z katastru<br>Kořínek Mich Práva ve skupině | Přídat e-mail ••• |
| MK Kořínek Michal záznam z katastru                              | Nastavit práva     Upravit informace | PK Kořínková Pa Administrátor                                               |                   |
| PK Kořínková Pavla                                               | ➤ Sloučit s jiným profilem           | Členové výboratka Člen                                                      |                   |
| Členové výboru (2)                                               | 📋 Odebrat z domu                     | aktivni 29. 12. 2 Výbor<br>Stefanová Jit Správce                            |                   |
|                                                                  |                                      | Správci (2) Nájemník                                                        |                   |
| Členové (4)                                                      |                                      | MH Helmichová 1<br>sktivní 30. 8. 2<br>Zrušit                               | Uložit změny      |
| Rudolf Pavel<br>aktivní 13. 5. 2021                              | Q                                    | M Soloka mal tyna                                                           | () ···            |
| VH Hošťálek Vlastimil<br>záznam z katastru                       | Přidat e-mail                        |                                                                             |                   |
| MK Kořínek Michal<br>záznam z katastru                           | Přidat e-mail ····                   |                                                                             |                   |
| PK Kořínková Pa<br>importovaný za Vyberte roli pro uživatele Rud | olf Pavel:                           |                                                                             |                   |
| členové výboru (2) Předseda statutárního orgá                    | nu 🖌                                 |                                                                             |                   |
| Botero Vaško<br>aktivní 29. 12. 2 Místopředseda statutárního     | orgánu * *                           |                                                                             |                   |
| Štefanová Jit 💿 Člen statutárního orgánu<br>aktivní 30. s. 2     |                                      |                                                                             |                   |
| Zrušit                                                           | Vybrat                               |                                                                             |                   |

#### Jak nastavím roli kontrolního orgánu

- 1. Nastavení role kontrolního orgánu se dělá pomocí "…" u jména uživatele
- 2. dále kliknutím na "ZOBRAZIT PROFIL", se zobrazí profil člena,
- 3. ve spodní části zvolíte "členství v kontrolním orgánu"
- 4. výběr potvrdíte zeleným tlačítkem "VYBRAT"

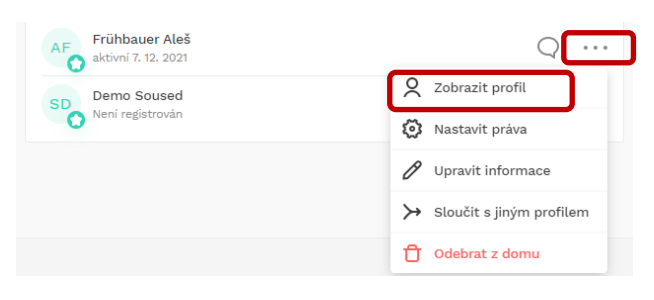

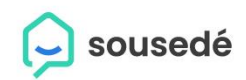

| <sup>Sousedé</sup><br>Frühbauer | Aleš                                       |                                |       |
|---------------------------------|--------------------------------------------|--------------------------------|-------|
| Informace vypln                 | ěné administrátorem (i) upravit >          | Napsat zprávu                  |       |
| Datum narození                  |                                            |                                |       |
| Rodné číslo                     |                                            | Informace sdílené uživatelem 🤅 |       |
| E-mail                          | ales.fruhbauer@sousede.cz                  | 2                              |       |
| Telefon                         |                                            |                                |       |
| Kontaktní adresa                |                                            | Jméno Frühbauer                | Ale   |
| Trvalé bydliště                 |                                            | Pohlaví                        |       |
|                                 |                                            | Datum narození                 |       |
| Role a členství                 |                                            | E-mail ales.fruhbauer@souse    | de.c: |
| Členství ve výboru              | P                                          | Telefon 77775                  | 389   |
| Členství v kontroln             | ím orgánu 🧷                                | Trvalé bydliště                |       |
| Role ve skupině                 | Host 🖉                                     | Kontaktní adresa               |       |
|                                 |                                            |                                |       |
| Rodné číslo                     |                                            |                                |       |
| -mail                           | Vyberte roli pro uživatele Frühbauer Aleš: |                                |       |
| elefon                          | O Předseda kontrolního orgánu              |                                |       |
| (ontaktní adresa                | Člen kontrolního orgánu                    |                                |       |
|                                 | Není v kontrolním orgánu                   |                                |       |
| rvale bydliste                  | Zrušit Vybrat                              |                                |       |

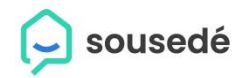

### Kde najdu členy statutárního orgánu /kontrolního orgánu a administrátory stránek

Po oštítkování uživatelů domu jedním ze štítků členů výboru, kontrolního orgánu nebo administrátor, systém automaticky zobrazí štítek v sekci "sousedé" příslušným názvem.

Dalším místem pro zobrazení členů statutárů nebo kontrolního orgánu a administrátorů je v záložce "NASTAVENÍ DOMU"

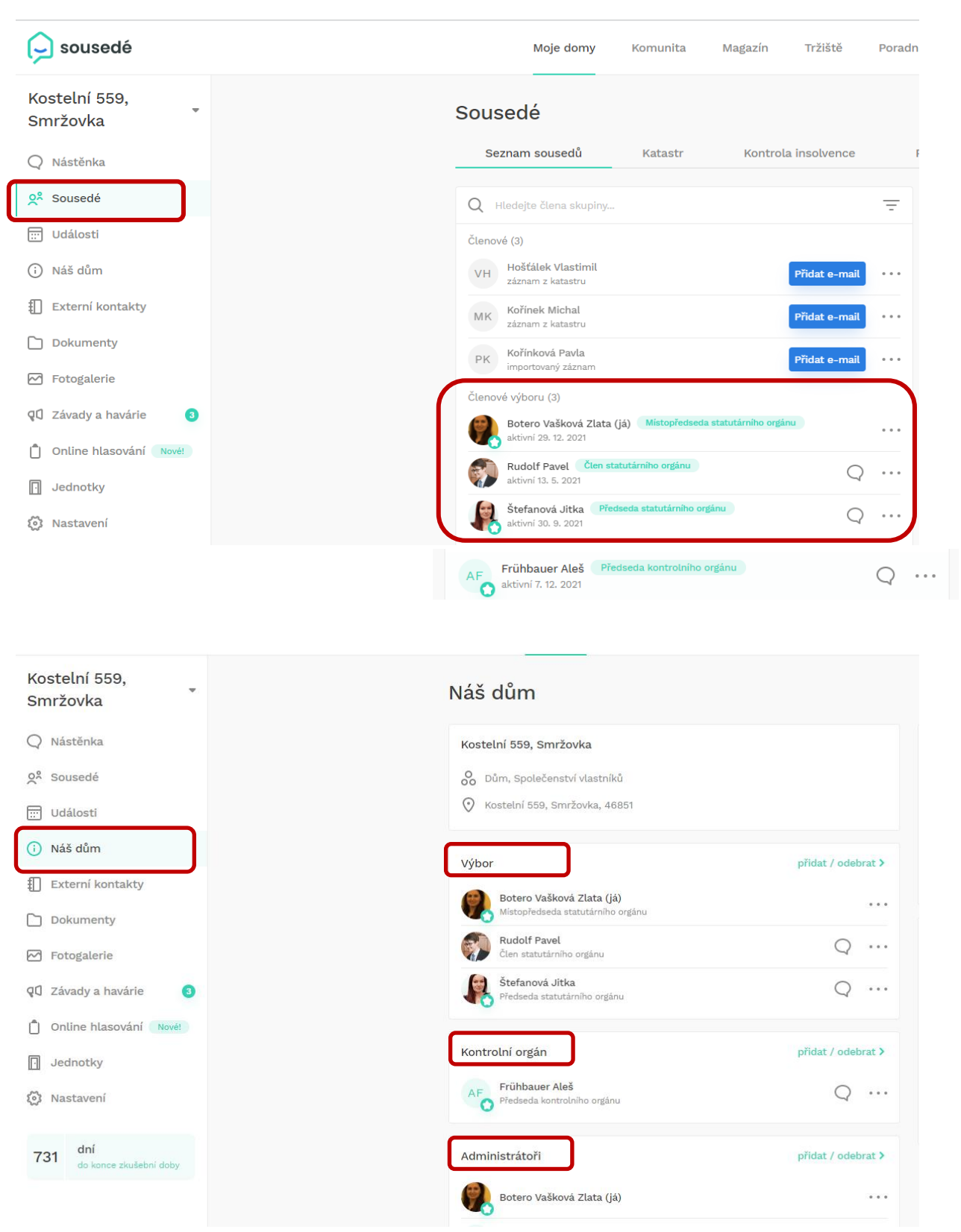

### Co je účelem rozlišení uživatelských rolí?

Pro správu virtuálního domu je důležité rozdělit pravomoci jednotlivých rolí dle účelu správy domu. Dle jednotlivých povinností a práv tak potom mají jednotlivé role přístup k funkcionalitám. sousedé

Jednotlivým členům můžete nastavit uživatelská práva (role) dle Vašich preferencí tak, aby se jim v uživatelském prostředí zobrazovaly jen ty informace, které souvisejí s jejich rolí v domě a také proto, abyste mohli ovlivnit třeba přidávání příspěvků, schvalování členů apod. Tento zásah může udělat pouze uživatel, který již má administrátorská práva - obvykle to bývá zakladatel domu.

Nastavovat práva k zobrazení, schvalování, psaní příspěvků a jejich mazání, určování důležitosti můžete u všech vlastností v domě.

Nastavení práv se dělá v sekci "NASTAVENÍ" a práva nastavuje administrátor.

Pokud chcete začít s nastavováním, tak

- z levého postranního menu vybere "Nastavení"
- 🕞 sousedé Moje domy Tržiště Komunita Magazín Poradna Kostelní 559, Nastavení Smržovka Q Nástěnka Základní informace o domě 2<sup>°</sup> Sousedé 🔑 Správní firma 📰 Události Aktivní služby a fakturace (i) Náš dům Nastavení práv Externí kontakty Dokumenty Fotogalerie QC Závady a havárie 3 Duline hlasování Nové! Jednotky 🙆 Nastavení Nastavení práv Nástěnka 📿 Nástěnka  $\checkmark$  $\checkmark$  $\checkmark$ Publikování příspěvků  $\sim$  $\checkmark$  $\sim$ **9**<sup>8</sup> Sousedé  $\overline{\checkmark}$  $\checkmark$  $\checkmark$  $\checkmark$  $\checkmark$  $\checkmark$ Komentování příspěvků 📰 Události  $\overline{\checkmark}$ Mazání cizích příspěvků 🔢 Nastavení domu čení příspěvků jako důležitýc Externí kontakty Dokumenty 🖂 Fotogalerie **Q** Závady a havárie 📋 Hlasování
- kliknete na "Nastavení práv"

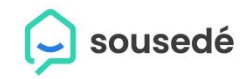

- Administrátor: drží nejvyšší práva k obsluze portálu, nastavuje pravidla pro další role
- Člen: je natažen rovnou z dat z katastru nemovitostí, v případě bytového družstva si do členské sekce přiřazuje administrátor (představenstvo) členy sám.
- **Správce:** administrátor přidělí roli Správce všem zaměstnancům správce, nebo osobám, které se správou domu fyzicky zabývají
- Nájemník: administrátor přidělí roli nájemník na žádost člena (vlastníka), nájemník je dočasným uživatelem bytové jednotky vlastníka
- Host: je dočasným členem domu, administrátor přidělí tuto roli uživateli, který působí v domě jen dočasně a nepatří do žádné z předešlých skupin (rolí)

### Kde najdu informace o svém správci domu

- V sekci "NÁŠ DŮM" najdu informace o správcovské společnosti
- Pokud jsem administrátorem stránek, mohu upravovat informace o Správní firmě

| 庌 sousedé                   | Moje domy Komunita Magazín                                     | Tržiště Poradna    |                                 |           |
|-----------------------------|----------------------------------------------------------------|--------------------|---------------------------------|-----------|
| Kostelní 559,<br>Smržovka   | Náš dům                                                        |                    |                                 |           |
| Q Nástěnka                  | Kostelní 559, Smržovka                                         |                    | Správní firma                   | upravit > |
| Sousedé                     | O Dům, Společenství vlastníků                                  |                    | Správa DEMO s.r.o.              |           |
| 🗔 Události                  | 📀 Kostelní 559, Smržovka, 46851                                |                    | 🛇 Václavské náměstí 841/3, Prah | na, 11000 |
|                             |                                                                |                    | 🔗 www.sousede.cz/správci        |           |
| <ol> <li>Náš dům</li> </ol> | Výbor                                                          | přidat / odebrat > | . 731694884                     |           |
| Externí kontakty            |                                                                |                    | 🗹 zlata.botero@sousede.cz       |           |
|                             | Botero Vašková Zlata (já)<br>Mistopředseda statutárního ordánu |                    |                                 | /         |
|                             |                                                                |                    |                                 |           |

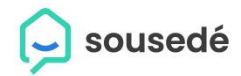

# Nastavení uživatelského profilu a viditelnosti informací

Jak si vyplním uživatelský profil?

- 1. Přihlásím se na portál přihlašovacími údaji
- 2. V pravém horním rohu kliknu na "ikonu uživatele"
- 3. Kliknu na ozubené kolečko "Nastavení profilu"
- 4. V seznamu vyberu "Osobní nastavení"
- 5. Vyplníte potřebné informace a uložíte modrým tlačítkem "Uložit změny"

| <ul> <li>Správní zóna</li> <li>Přehled notifikací</li> <li>Moje události</li> <li>Moje příspěvky</li> <li>Nastavení profilu</li> <li>Odhlásit se</li> </ul>                                                                                                    |     | 🚽 🗘 🦉              |
|----------------------------------------------------------------------------------------------------|-----|--------------------|
| QI       Přehled notifikací         Image: Moje události         Image: Moje příspěvky         Image: Moje příspěvky | ß   | Správní zóna       |
| <ul> <li>Moje události</li> <li>Moje příspěvky</li> <li>Nastavení profilu</li> <li>Odhlásit se</li> </ul>                                                                                                    | ٩IJ | Přehled notifikací |
| <ul> <li>Moje příspěvky</li> <li>Nastavení profilu</li> <li>Odhlásit se</li> </ul>                                                                                                    |     | Moje události      |
| <ul><li>Nastavení profilu</li><li>Odhlásit se</li></ul>                                                                                                    | Ø   | Moje příspěvky     |
| ↑ Odhlásit se                                                                                                    | ٢   | Nastavení profilu  |
|                                                                                                    | Ţ   | Odhlásit se        |

#### Nastavení profilu

| $\stackrel{\circ}{\sim}$ | Osobní nastavení               | > |
|--------------------------|--------------------------------|---|
| Û                        | E-mailová a mobilní upozornění | > |
| 0                        | Sdílení informací              | > |
| $\square$                | Souhlasy s odběrem novinek     | > |
| ⊳                        | Opustit skupinu nebo dům       | > |
| 2                        | Změnit heslo                   | > |
|                          |                                |   |

#### Nastavení profilu Osobní nastavení

#### Kliknutím změníte obrázek Jméno Zlata Příjmení Vašková Rodné příjmení Vašková Pohlaví Žena 💌 Datum narození 22. 02. 1980 ::: Telefon +420777123987 Trvalé bydliště Matějkova 2122/9, Praha, Libeň 📼 Kontaktní adresa Žitenická 1365/18, Litoměřice, Předměsti 📼 Popis Zlata Botero Vašková Uložit změny

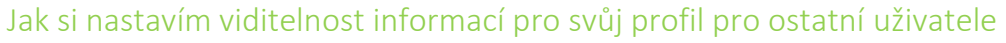

Kdo vidí údaje o mojí osobě, případně jak to mohu ovlivnit?

Informace o osobních údajích, které chcete s kýmkoli v domě sdílet, závisí na Vašem nastavení. Nastavit viditelnost/sdílení můžete v uživatelském profilu, kde postupně zvolíte, které informace chcete, aby ostatní o Vás věděli.

- 1. Přihlásím se na portál přihlašovacími údaji
- 2. V pravém horním rohu kliknu na "ikonu uživatele"
- 3. Kliknu na ozubené kolečko "Nastavení profilu"
- 4. V seznamu vyberu "Sdílení informací"
- 5. Zaškrtnutím tlačítka svoji volbu můžete zakázat, nebo naopak povolit. Nastavení není trvalé, pokud se později rozmyslíte, můžete toto nastavení kdykoli změnit.

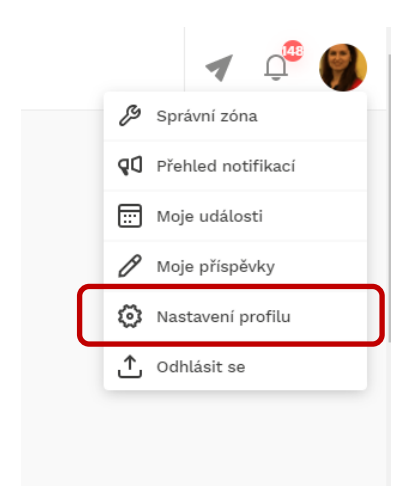

#### Nastavení profilu

| 2 | Osobní nastavení               | >      |
|---|--------------------------------|--------|
| Û | E-mailová a mobilní upozornění | >      |
| 0 | Sdílení informací              | $\geq$ |
|   | Souhlasy s odběrem novinek     | >      |
| ⊳ | Opustit skupinu nebo dům       | >      |
| 2 | Změnit heslo                   | >      |

sousedé

#### Nastavení / Sdílení informací

Soukromí - Kostelní 559, Smržovka

Informace sdílené s ostatními členy skupiny.

| Jméno za svobodna |  |
|-------------------|--|
| Pohlaví           |  |
| Datum narození    |  |
| E-mail            |  |
| Telefon           |  |
| Trvalé bydliště   |  |
| Kontaktní adresa  |  |
|                   |  |

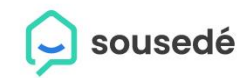

# Jak si nastavím notifikace (upozornění) do emailu /mobilní aplikace

Proto, abyste dostávali jen chtěné upozornění z portálu na aktivity, které se v domě dějí slouží nastavení notifikací.

Notifikace (neboli upozornění formou emailových zpráv nebo zpráv do mobilní aplikace si můžete nastavit následovně:

- 1. Přihlásím se na portál přihlašovacími údaji
- 2. V pravém horním rohu kliknu na "ikonu uživatele"
- 3. Kliknu na ozubené kolečko "Nastavení profilu"
- 4. V seznamu vyberu "E-mailová a mobilní upozornění"
- 5. Nastavení se skládá ze 2 částí:
  - a. Osobní nastavení (plošně pro celý portál a všechny skupiny do kterých patřím)
  - b. Upozornění z mých domů
- 6. Zaškrtnutím tlačítka svoji volbu můžete zakázat, nebo naopak povolit. Nastavení není trvalé, pokud se později rozmyslíte, můžete toto nastavení kdykoli změnit.

| 🚽 🗳 🍘                | Nastavení profilu                |   |
|----------------------|----------------------------------|---|
| 🔑 Správní zóna       |                                  |   |
| ) Přehled notifikací | Osobní nastavení                 | > |
| 1oje události        | Q E-mailová a mobilní upozornění | > |
| oje příspěvky        | 🔘 Sdílení informací              |   |
| stavení profilu      | Souhlasy s odběrem novinek       | > |
| hlásit se            | C→ Opustit skupinu nebo dům      | > |
|                      | 2 Změnit heslo                   | > |

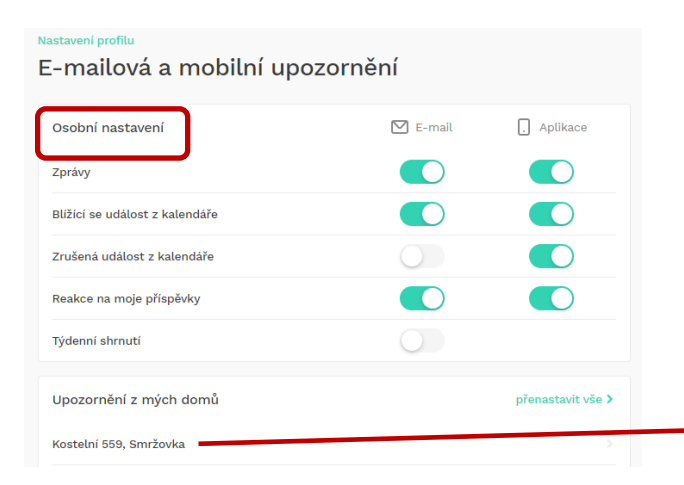

| Kostelní 559, Smržovka     | 🗹 E-mail   | . Aplikace |
|----------------------------|------------|------------|
| Nový příspěvek na nástěnce |            |            |
| Nová událost v kalendáři   | $\bigcirc$ |            |
| Nová porucha/závada        |            |            |